## **Becky! Internet Mail**

## 設定方法

ソフトウェアを起動し、「ファイル」メニューから「メールボックス」を選択し、「新規作成」をクリックしてください。 下図のような画面が表示されますので、「メールボックス名」にお好きな名前を入力してください。 ここでは、「CsideNet」としておきます。

| メールボックス名(N): | CsideNet              |  |  |
|--------------|-----------------------|--|--|
| 受信プロトコル(P):  | POP3                  |  |  |
|              | A#[DOD01+28101 7 T+1) |  |  |

「OK」をクリックしてください。

アカウントを設定する画面が表示されますので、「サーバー設定情報」の書類を参照し

下図のように入力してください。

| [Cside Net]の設定                      |                              |                                |                       |            |          |       |
|-------------------------------------|------------------------------|--------------------------------|-----------------------|------------|----------|-------|
| メールボックス名(2):                        | CsideNe                      | et                             |                       |            |          | ]     |
| 基本設定 接続                             | メール作成                        | 受信 詳細                          |                       |            |          |       |
| 個人情報<br>名前(N):                      | CsideN                       | let                            |                       |            |          |       |
| メールアドレス( <u>A</u> ):                | sample                       | @cside.com                     |                       |            |          |       |
| -サーバー情報                             |                              | -                              | 受信プロトコ                | ۲D:        | POP3     | •     |
| POP3サーバー(受                          | ( <u>M</u> ):                | mail.cside.com                 |                       |            |          |       |
| SMTPサーバーのき                          | ś信)(§):                      | mail.cside.com                 |                       |            |          |       |
| ユーザーID(U):                          | sample@c:                    | side.com                       | パスワード(P):             | ****       | ****     |       |
| 認証方式(H) (<br>) 受信メールをサ              | <ul> <li></li></ul>          | OAPOP                          | 。<br>- 日後に削除(0        | の場合        | 消じ余しない)( | D     |
| SMTPサーバー: メー<br>プロバイダによっては          | ールの送信に<br>、受信用の <sup>+</sup> | ・ー<br>使用するSMTPサー<br>サーバーと同じ名前の | バー名を入力しま<br>のこともあります。 | ₫.         |          |       |
| プロファイル( <u>R</u> ): [<br>グローバルプロファイ | 標準)<br>(ル( <u>G</u> )        |                                | ▼ 新規<br>DK キ          | ₩)<br>1000 |          | 取込(公) |

- 名前 お好きな名前を入力してください。ここでは「CsideNet」としておきます。
- メールアドレス 今回設定する、コントロールパネルにて作成したメールアドレスを入力してください。 ここでは、「sample@cside.com」としておきます。
- POP3 サーバー
   「サーバー設定情報」に記載されている「POP サーバー」を入力してください。
   「mail.\*\*.\*\*」というサーバー名になります。
   「\*」の部分は、ご利用のドメインになりますのでお客様毎に異なります。
- SMTP サーバー
   「サーバー設定情報」に記載されている「SMTP サーバー」を入力してください。

「mail.\*\*.\*\*」というサーバー名になります。

「\*」の部分は、ご利用のドメインになりますのでお客様毎に異なります。

- ユーザーID
   今回設定するメールアカウントを入力してください。
   注)設定するメールアドレスの@マーク以降も入力する必要がございます。
- パスワード
   設定するメールアカウントのパスワードを入力してください。
   ここでは、「sample@cside.com」のパスワードを入力します。

入力ができましたら、「接続」タブをクリックしてください。

| [Cside Net]の設定                          |
|-----------------------------------------|
| メールボックス名②: CsideNet                     |
| 基本設定接続メール作成受信 詳細                        |
| 接続方法                                    |
| ●LAN接続                                  |
| ○ダイヤルアップ型: 💽 強制的に接続し直す(E)               |
| ダイヤルアップの設定(下記設定はダイヤルアップエントリごとに保存されます)   |
| 自動切断(A): ()する ()しない ()指示を一定時間待つ 10 0 秒  |
| リダイヤル回数(E): 0 合 リダイヤル問題(T): 0 合 秒       |
|                                         |
| ○「ダイヤルアップネットワーク」に保存されているユーザーIDとパスワードを使用 |
| ○メールのユーザーIDとパスワードを使用                    |
| ○以下のユーザーIDとパスワードを使用                     |
| ユーザーID( <u>U</u> ):                     |
| パスワード(P):                               |
| この接続専用のSMTPサーバー:                        |
| プロファイル(R): (標準) 新規(W) 前際(D) 取込(の)       |
| グローバルプロファイル(G) OK キャンセル ヘルプ             |

お客様の接続環境に合わせて、「LAN 接続」または「ダイヤルアップ」を選択してください。

選択ができましたら、「OK」をクリックしてください。

設定が完了です。

## メールを作成・送信する

インターネットに接続されていることを確認してください。

ツールバーにある「新規メール」をクリックしてください。

| 🗃 info@cside.jp - Bec | ky!                               |   |
|-----------------------|-----------------------------------|---|
| ファイル(E) 編集(E) 表示      | <u>v</u> x-n@                     |   |
| <b>5</b> 2 2 6 6 6    | 🚳 🚳 · 🍯 · 🗶 · 🖉 🖉 🖉 🖄 · 🏶 🖪 🖓 🗅 9 | 3 |

新しく作成されたメールウィンドウが表示されます。

| m 新規 - From  | Information     | (Gside Net)" < in fo | €cside.jp> |              |        |       |
|--------------|-----------------|----------------------|------------|--------------|--------|-------|
| ファイル(E) 編集(  | Ð 表示── ツー       | ール(11) ヘルプ(11)       |            |              |        |       |
| 1000         | 2 - 0           | n a X B              | 18 2 E     | a III III II | - 28 📝 |       |
| <b>海集(0)</b> |                 |                      | 34         | hieu         |        |       |
| Cc:          |                 |                      |            |              |        |       |
| Bcc:         |                 |                      |            |              |        |       |
| 件名(5):       |                 |                      |            |              |        |       |
| ヘッダ(M)_      |                 | 署名(3)                | Default    |              |        | V 🗉 😋 |
|              |                 | -+                   |            |              |        |       |
| 2            |                 |                      |            |              |        |       |
|              |                 |                      |            |              |        |       |
|              |                 |                      |            |              |        |       |
|              |                 |                      |            |              |        |       |
|              |                 |                      |            |              |        |       |
|              |                 |                      |            |              |        |       |
|              |                 |                      |            |              |        |       |
|              |                 |                      |            |              |        |       |
|              |                 |                      |            |              |        |       |
|              |                 |                      |            |              |        |       |
|              |                 |                      |            |              |        |       |
|              |                 |                      |            |              |        |       |
|              |                 |                      |            |              |        |       |
|              |                 |                      |            |              |        |       |
| <            | ±11.0           |                      |            |              |        | 12    |
| に用中のキャラクタセ   | oh: "Japanese ( | SO-2022-JP)"         |            |              | 自動註形   |       |

- 宛先
   送り先のメールアドレスを入力します。
- 件名
   メールの件名を入力します。
- 本文
   メールの本文を入力します。

全て入力が済み、メールの作成が完了しましたら、ツールバーの「**直ちに送信」**ボタンをクリックしてください。 メールが送信されます。

| ■ 新規 - From: "Information(CsideNet)" <info@cside.jp></info@cside.jp> |       |     |        |         |
|----------------------------------------------------------------------|-------|-----|--------|---------|
| 7711(E)                                                              | 編集(E) | 表示⊙ | ツール(D) | ヘントプ(比) |
| <b>t</b>                                                             | D 🛛   | •   | 0 0    |         |

## メールの受信

画面左側に、設定したメールアカウントが表示されておりますので

対象となるメールアカウントをクリックし、選択している状態で、ツールバーの「受信」ボタンをクリックしてください。

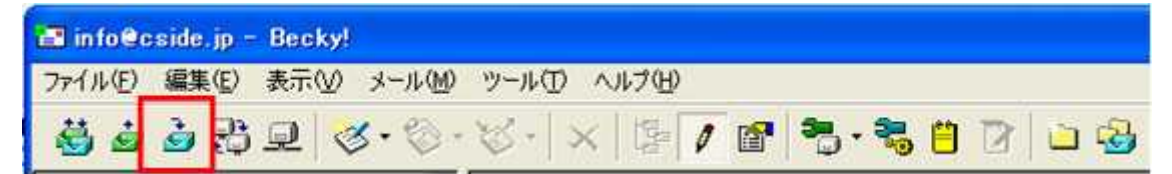

メールが受信されます。